## ระบบฐานข้อมูลบริการวิชาการ ของสำนักงานบริการวิชาการ

- ระเบียบพัฒนาวิชาการ พ.ศ.2551
- คู่มือการใช้งานระบบฐานข้อมูลบริการวิชาการ
  - สะดวก รวดเร็ว ไม่ซับซ้อน
  - เตือนการทำตามระเบียบ
  - ตามขั้นตอนการนำเสนอ
  - รองรับ **e-Office** ในอนาคต

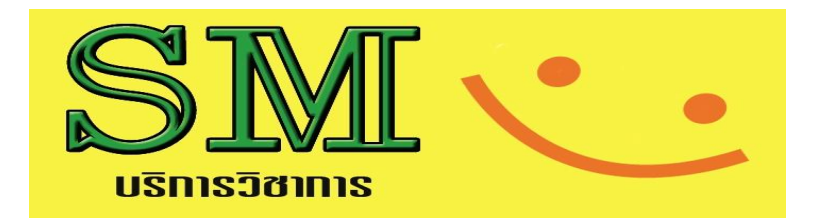

## <u>แบบฟอร์มที่เกี่ยวข้อง</u>

ประกอบไปด้วย แบบฟอร์มต่างๆ ที่ได้กำหนดไว้

- แบบ มก.พว.01 ขออนุมัติดำเนินโครงการพัฒนาวิชาการ
   แบบ มก.พว.02 ขอสรุปประเด็นในสัญญา และ/หรือ เปลี่ยนแปลงรายการใน มก.พว.01
   แบบ มก.พว.03 ขออนุมัติปิดโครงการพัฒนาวิชาการแบบ
- แบบ มก.พว.04 ขออนุมัติขยายเวลาดำเนินโครงการพัฒนา
   วิชาการ

## ขั้นตอนการดำเนินโครงการพัฒนาวิชาการ

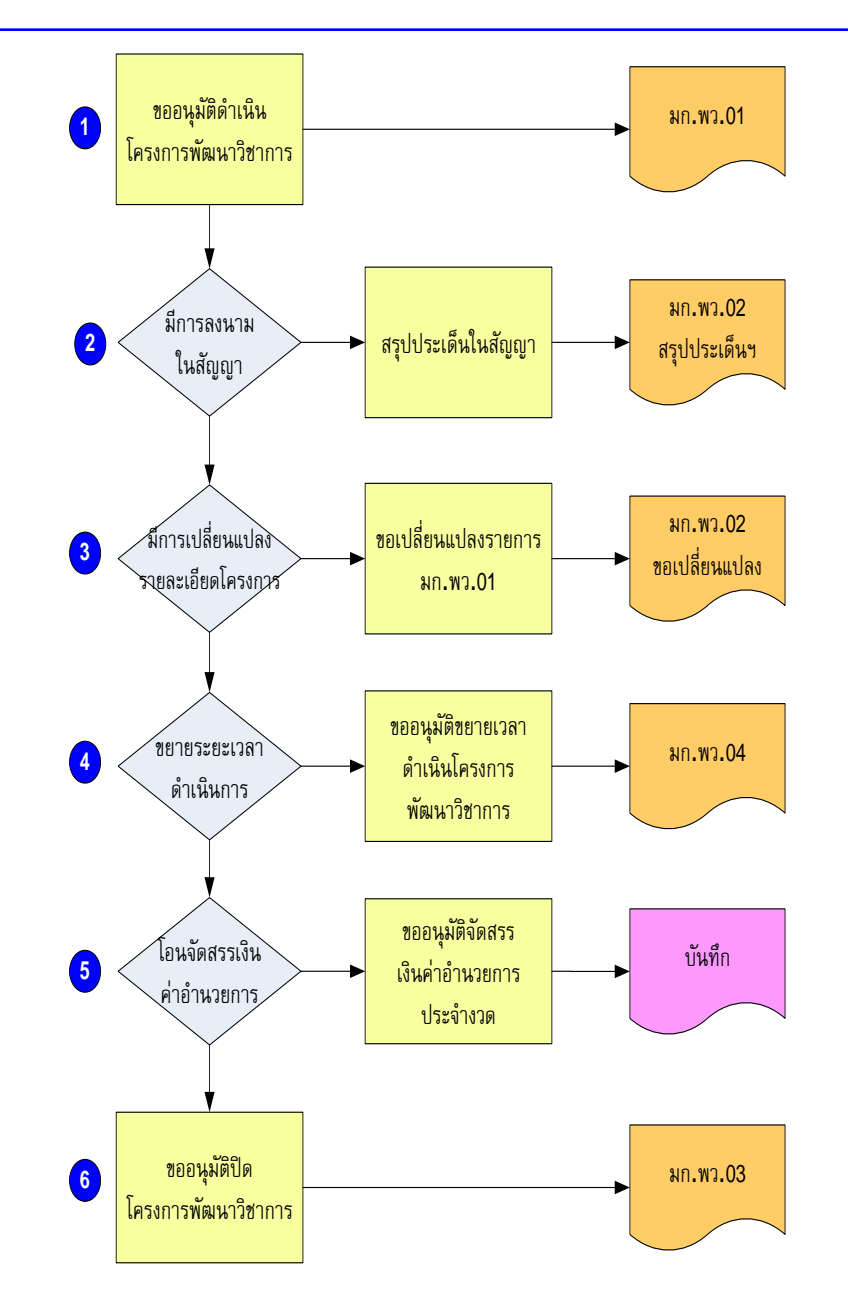

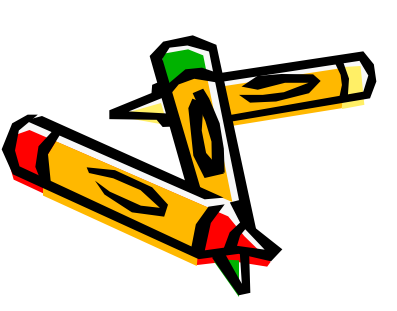

# เข้า website ของ สำนักงานบริการวิชาการ http://kuservice.ku.ac.th

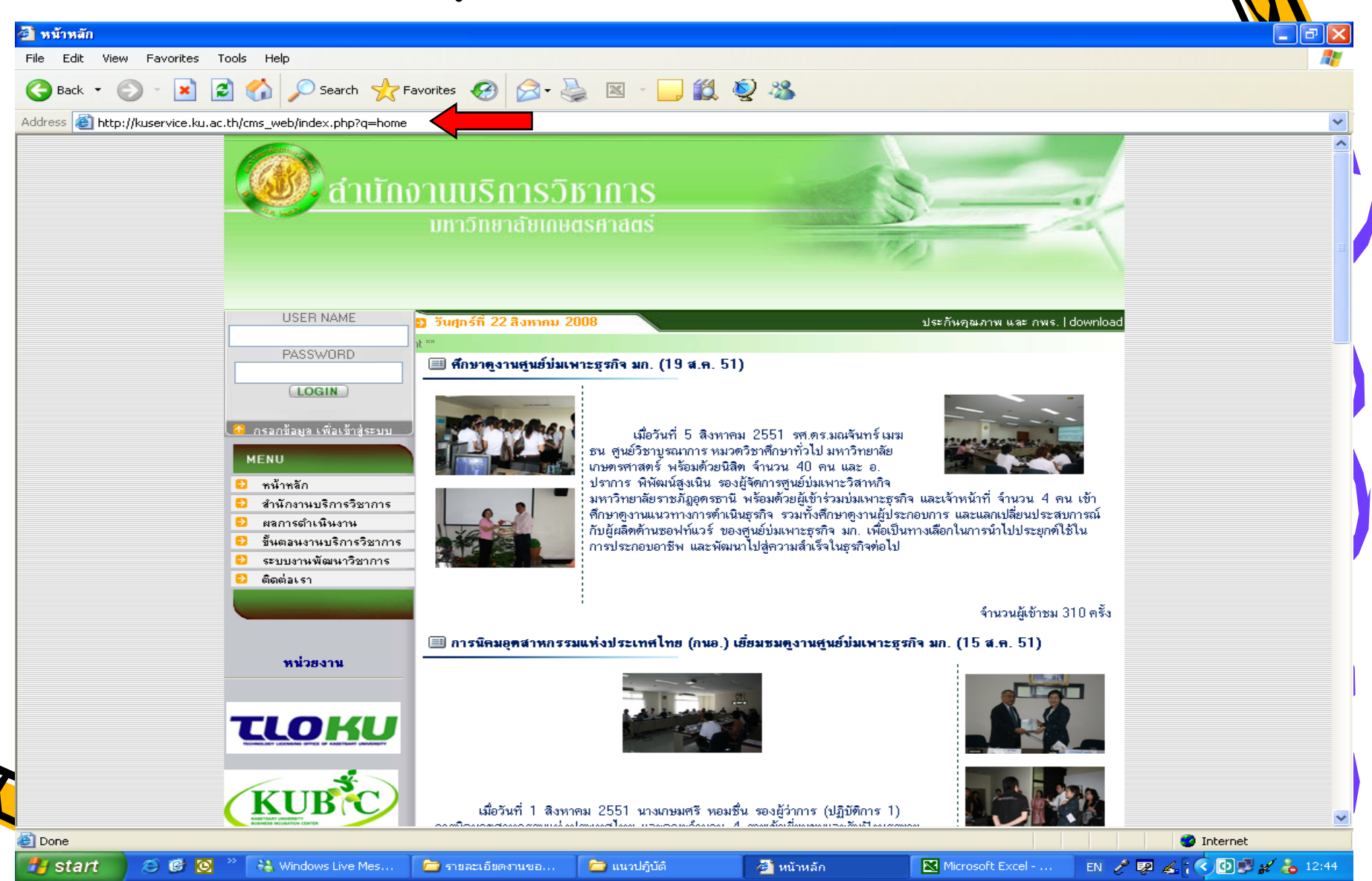

### 2. เลือกคำสั่ง ระบบฐานข้อมูลพัฒนาวิชาการ

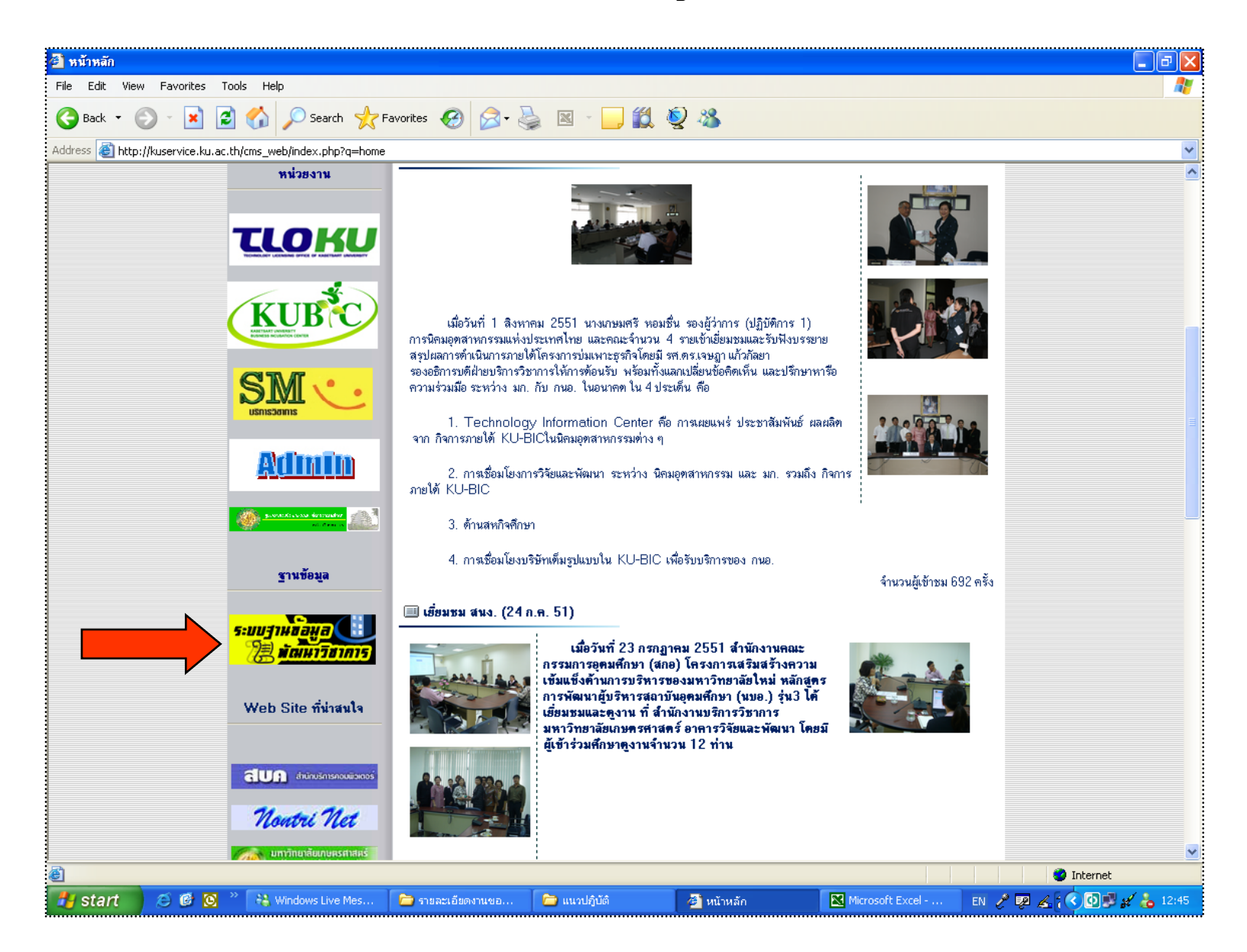

## 3.ใส่ชื่อ Account และ Password ของหัวหน้าโครงการ ตัวอย่าง <u>abcd@ku.ac.th</u>

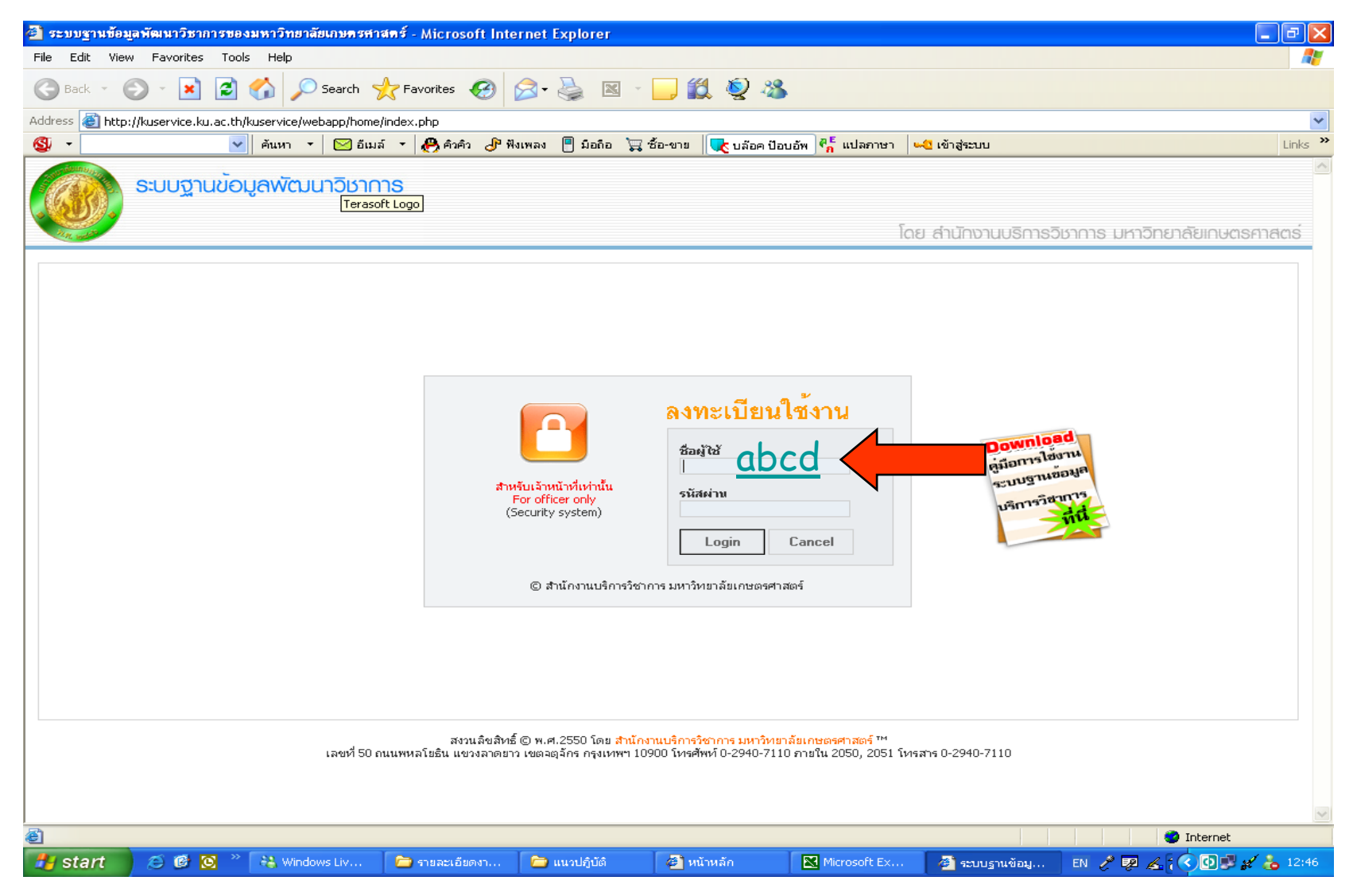

### 4. ให้เลือกคำสั่ง "งานพัฒนาวิชาการภายใต้ระเบียบพัฒนาวิชาการ พ.ศ.2547" เมื่อท่านต้องการทำเรื่องเกี่ยวกับโครงการพัฒนาวิชาการ

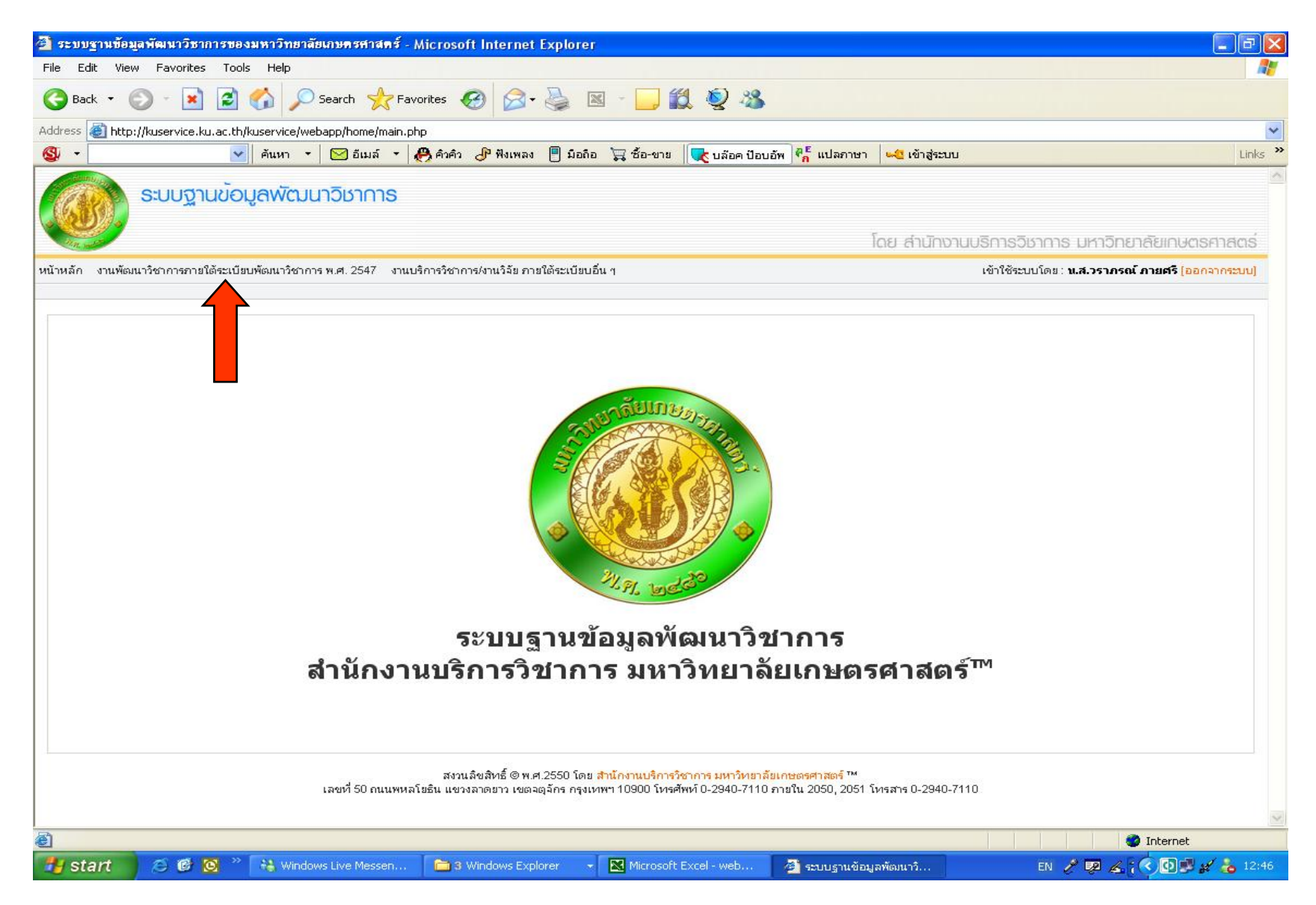

## <u>5. มีเมนูหลักดังนี้</u>

1. หน้าหลัก 2. สืบค้นข้อมูล 3. คำขออนุมัติตามแบบ 4. สรุปรายงานโครงการพัฒนาวิชาการ

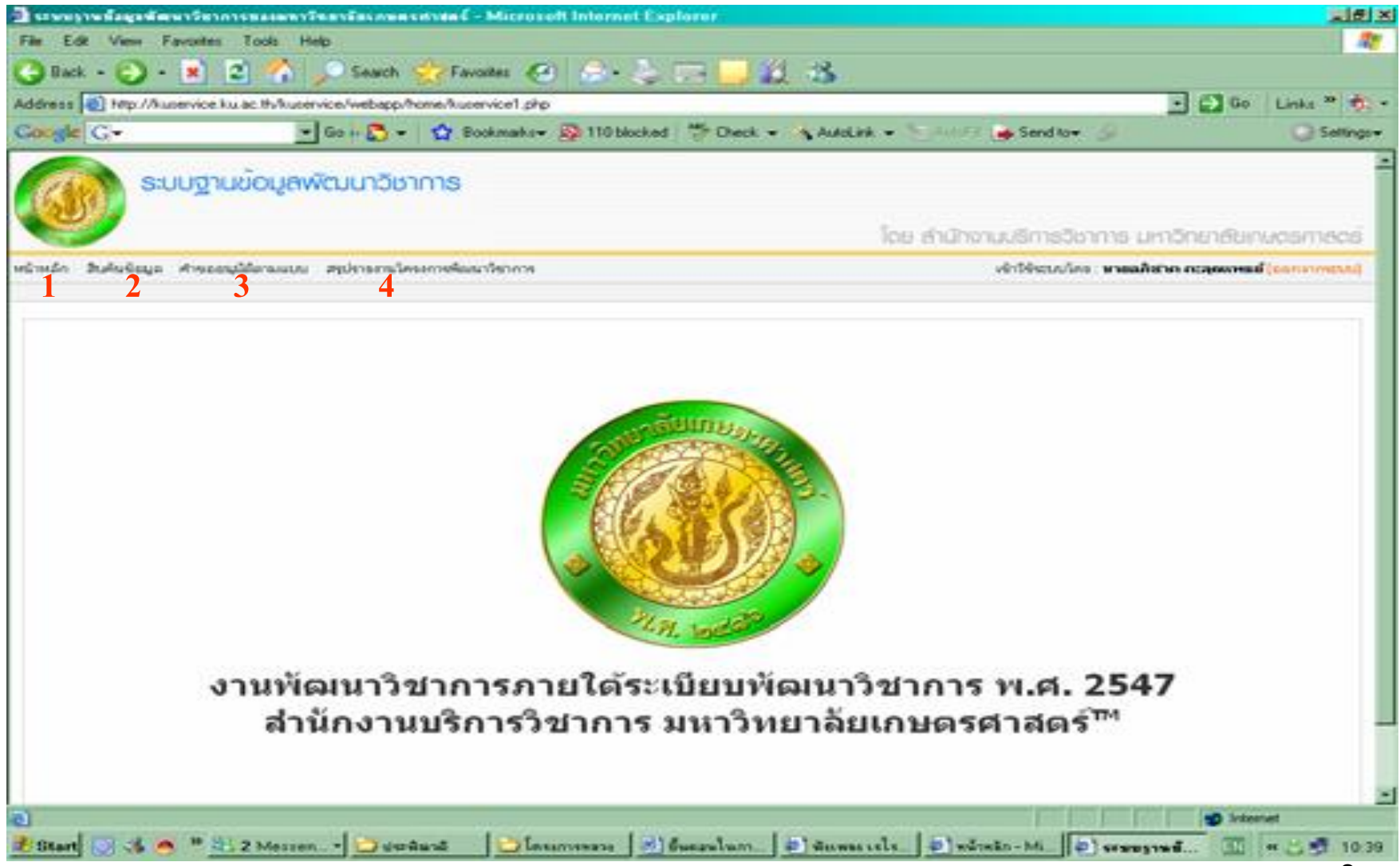

### 6. เลือกเมนูคำสั่ง คำขออนุมัติตามแบบ หน้าจอจะปรากฏรายการให้ท่านเลือกที่จะดำเนินการ คือ

- แบบ มก.พว.01 ขออนุมัติดำเนินโครงการพัฒนาวิชาการ
- แบบ มก.พว.02 ขอสรุปประเด็นในสัญญา และ/หรือ เปลี่ยนแปลงรายการใน มก.พว.01
- แบบ มก.พว.03 ขออนุมัติปิดโครงการพัฒนาวิชาการ
- แบบ มก.พว.04 ขออนุมัติขยายเวลาดำเนินโครงการพัฒนาวิชาการ

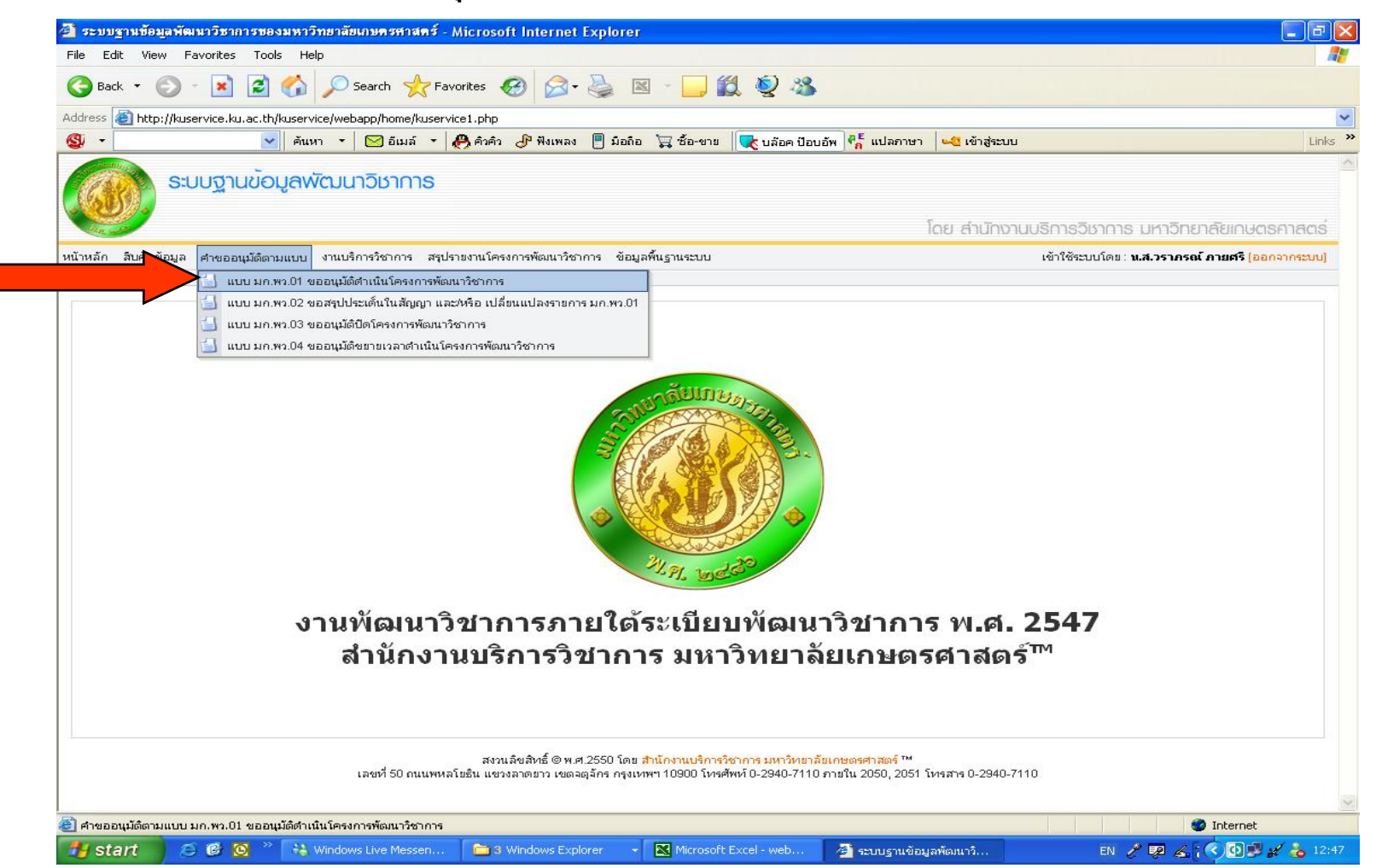

- หากท่านได้กรอกโครงการพัฒนาวิชาการที่ท่านได้ดำเนินการมาแล้วจะปรากฏรายชื่อโครงการ ต่างๆ ที่ท่านดำเนินการ
- เมื่อท่านต้องการจะกรอกเพิ่มข้อมูลโครงการพัฒนาวิชาการให้คลิกที่รูปดินสอบนกระดาษ

| 🚰 ระบบฐานข้อมูลพัฒนาวิชาการของมหาวิทยาลัยเกษตรศาสตร์ - Microsoft Internet Explorer                                                                                                    |                                                          |
|----------------------------------------------------------------------------------------------------|----------------------------------------------------------|
| File Edit View Favorites Tools Help                                                                                                    | AT                                                       |
| 😋 Back 🔹 💿 🕤 📓 🐔 🔎 Search 👷 Favorites 🤣 😥 🗟 👻 🔚 🛄 鑬 🥸                                                                                                    |                                                          |
| Address 🗃 http://kuservice.ku.ac.th/kuservice/webapp/kuservice_form/kuservice_01.php                                                                                                    | ✓                                                        |
| 🚳 र 🔄 มือก้อ 🛬 ชื่อ-ขาย 🛛 🧓 ค้นหา र 🔁 อิเมล์ र 🥀 ดิงค์ว 🕭 พิงเพลง 🕛 มือก้อ 🍹 ชื่อ-ขาย                                                                                                    | ษา 🔩 เข้าสู่ระบบ Links »                                 |
| ระบบฐานข้อมูลพัฒนาวิชาการ                                                                                                    |                                                          |
|                                                                                                    | โดย สำนักงานบริการวิชาการ มหาวิทยาลัยเกษตรศาสตร์         |
| หน้าหลัก สืบค้นข้อมูล คำขออนุมัติตามแบบ งานบริการวิชาการ สรุปรายงานโครงการพัฒนาวิชาการ ข้อมูลพื้นฐานระบบ                                                                                                    | เข้าใช้ระบบโดย : <b>ห.ส.วราภรณ์ ภายศรี [ออกจากระบบ</b> ] |
|                                                                                                    |                                                          |
| ขออนุมัติดำเนินโครงการพัฒนาวิชาการ (แบบ มก.พว. 01)<br>สำนวน 0 หน้า มีทั้งหมด 0 รายการ                                                                                                    | บันทึกแบบ มก.พว. 01                                      |
| ล้ำดับ เลขระเบียนคณะ ปิงบประมาณ ชื่อโครงการพัฒนาวิชาการ หน่วยงานให้บริการวิชาการ                                                                                                    | ผู้ขอรับบริการ งบประมาณ                                  |
| ไม่พบรายการของโครงการที่ขออนุมัติดำเนินโครงการตามแบบ มก.พว. 01                                                                                                    |                                                          |
| 🞯 : เขียนศาขออนุมัติดำเนินโครงการพัฒนาวิชาการ , 🖴 : ไม่อนุญาติให้ลบ , 🗶 : ลบข้อมูลแบบศาขอ , 🌁 : แก้ไขข้อมูลแบบศาขอ , 🖶 : พิมพ์ศาขออนุมัติดำเนิ<br>สงวนลิขสิทธิ์ © พ.ศ.2550 โดย สำนักงานบริการวิชาการ มหาวิหยาลัยเกษตรศาสตร์ " | นโครงการพัฒนาวิชาการ                                     |
| ลงวนลขสทธ (9 พ.ศ. 2550) เดย สานกงานปรการวชาการ มหาวหยาลยเกษตรศาสตร "<br>เลขที่ 50 ถนนพหลโยธิน แขวงลาดยาว เขตจตุจักร กรุงเทพฯ 10900 โทรศัพท์ 0-2940-7110 ภายใน 2050, 20                                                        | -<br>51 โหรสาร 0-2940-7110<br>🛩                          |
| ihttp://kuservice.ku.ac.th/kuservice/webapp/kuservice_form/kuservice_01_pre_form.php                                                                                                    | Internet                                                 |
| 🛃 Start 👘 🙆 🙆 🤌 🕌 Windows Live Messen 📄 איז Windows Explorer 🔹 🔀 Microsoft Excel - web 🛃 איז ערע איז איז איז איז איז איז איז איז איז איז                                                                                      | ข้อมูลพัฒนาวิ EN 🥜 😨 🔏 🕻 🔿 💽 💕 💒 12:47                   |

#### เมื่อหน้าจอปรากฏหน้าตามรูป ซึ่งมีให้เลือก 2 รายการ ให้เลือก คือ งบประมาณดำเนินการ งบประมาณไม่เกินสองล้านบาท งบประมาณเกินสองล้านบาท

| 🛿 ระบบฐานพื้อมูรพัฒนาวิหาการของมหาวิหลามัดเกษตรศาสตร์ - Microsoft Internet Explorer                             | Let x                                                |
|----------------------------------------------------------------------------------------------------|------------------------------------------------------|
| File Edit View Favorites Tools Help                                                                             | 2                                                    |
| 😋 Back + 🚱 + 🔳 😰 🐔 🔎 Search 👷 Favorites 🔗 😒 🕞 🔜 🗾 🎉 🤧                                                           |                                                      |
| Address 🙋 http://kuservice.ku.ac.th/kuservice/webapp/kuservice_form/kuservice_01_pre_form.php                   | 🔁 🔂 Go 🛛 Links " 🤹 -                                 |
| Got gle 🖸 • 📩 🕤 • 🏠 Bookmarks• 👰 110 blocked 🐡 Check • 🔥 AutoLink •                                             | 🖌 🔄 Send to+ 🖉 🕓 Settings+                           |
| หน้าหลัก สินค้นข้อมูล คำขออกุลัดีตามแบบ สุปราวตามโครงการค้องมาใช่วงกร                                           | เข้าใช้เวนน์คร : งามอดิสาท คะลุดแทธย์ (ออกจากเวนน) 📑 |
|                                                                                                    |                                                      |
|                                                                                                    |                                                      |
| 🦾 ขออนุ่มตลางขน เครงการพลงนารขาการ (แบบ มก.พว. 01)                                                              |                                                      |
|                                                                                                    |                                                      |
|                                                                                                    |                                                      |
|                                                                                                    |                                                      |
|                                                                                                    |                                                      |
|                                                                                                    |                                                      |
| สังกัดหน่วสงานที่ขอด้ำเนินโครงการและงบประมาณในการด้ำเนินโ                                                       | lesans                                               |
|                                                                                                    |                                                      |
| SUBRER : SUBREAU ADA                                                                                            |                                                      |
| สังกัดหน่วยงานที่ขอด้างมินโทรงการ                                                                               |                                                      |
| O สีงกัดสำนักงานอธิการบดี 👁 สังกัดคณะ/สำนัก/                                                                    | สถายัน                                               |
| คณะ/สำนัก/สถาบ้าง ะ คณะหรรษฐศาสตร์                                                                              | *                                                    |
| ภาควิยา/ฝ้าย : ภาควิยางสระษฐสาสครั้งประสมสะบาริษยากร                                                            |                                                      |
| สมประหากหรือเป็นการ : 🕥 แต่ไรนอายไม่ก็แสด เรื่องการ                                                             |                                                      |
| C เรษระยาละกินสองสำหยาท                                                                                         | າ ລືອະນາລັດໃນ                                        |
|                                                                                                    |                                                      |
| (สมพิม พร้าสัตร์)                                                                                               | 14.57                                                |
|                                                                                                    |                                                      |
| สงหลังสระยัง 2550 วิลย์ สามารถมายนายาง เพราะสาย 10000 โรรสรรรม 10 การโนวิ                                       | 050, 2051 Swams 0-2940-7110                          |
| avascript void window.open("/home/user_prolile.php";" blank://restable=no.scrollbars=ses.width=350.height=3501; | 2 Internet                                           |
| Start 🗇 💰 🔿 » 🗄 2 Messenger 📲 🛄 2 Windows E 📲 🗟 Sugarlumson 🗍 🖓 sugarlumson 🗍                                   | ) หนังหลัก - Micro 🕼 รระบบราหยังแล. 📆 🛪 🖂 12:23      |

## กรอกรายละเอียดของโครงการพัฒนาวิชาการตามขั้นตอนที่ระบุ

| 🎒 ระบบฐานข้อมูลพัฒนาวิชาการของมหาวิทยาลัยเกษตรศาสตร์ - Microsoft Internet Explorer                                                           |                                                                        | J 🗙    |
|----------------------------------------------------------------------------------------------------|------------------------------------------------------------------------|--------|
| File Edit View Favorites Tools Help                                                                                                    |                                                                        | -      |
| 🕞 Back 🔹 💿 👻 📓 🏠 🔎 Search 🤺 Favorites 🍪 🔗 - چ 🖾 🕞 🛄 👰 🦓                                                                                      |                                                                        |        |
| Address 🙆 http://kuservice.ku.ac.th/kuservice/webapp/kuservice_form/kuservice_01_form.php?type=opku_office&campus=B&office=B31&section=B3148 | 38budget=l2m                                                           | ~      |
| 🚳 🔹 🔽 ค้นหา 🔹 🖂 อีเมล์ 🔹 🐣 คิวคิว 🕑 ฟังเพลง 🕛 มือถือ 🍹 ชื้อ-ขาย 🔍 บลัอค ป้อบอัพ 👫 แปลภาษา                                                    | า 🗝 เข้าสู่ระบบ L                                                      | inks » |
| ระบบฐานข้อมูลพัฒนาวิชาการ                                                                                                    |                                                                        | ^      |
| JAN 200                                                                                                    | โดย สำนักงานบริการวิชาการ มหาวิทยาลัยเกษตรศาสต                         | nś 🔤   |
| หน้าหลัก สืบค้นข้อมูล คำขออนุมัติตามแบบ งานบริการวิชาการ สรุปรายงานโครงการพัฒนาวิชาการ ข้อมูลพื้นฐานระบบ                                     | เข้าใช้ระบบโดย : <b>น.ส.วราภรณ์ ภายศรี (ออก</b> จากระบ                 | u]     |
|                                                                                                    |                                                                        |        |
| 📝 ขออนุมัติดำเนินโครงการพัฒนาวิชาการ (แบบ มก.พว. 01) งบประมาณไม่เกิน 2 ล้านบาท                                                               | <b>าลับหน้าที่แล้ว</b>                                                 |        |
|                                                                                                    | <u>หมายเหตุ</u> ในรายการที่มีเครื่องหมาย * กรุณากรอกข้อมูลในรายการนั้น |        |
| แบบ มก.พว.01<br>ขออนุมัติดำเนินโครงการพัฒนาวิชาการ                                                                                           |                                                                        |        |
| 1. ชื่อโครงการพัฒนาวิชาการ *                                                                                                    |                                                                        |        |
|                                                                                                    |                                                                        |        |
|                                                                                                    |                                                                        |        |
| 2. ผู้ขอรับบริการ *                                                                                                    |                                                                        |        |
| 3. หน่วยงานให้บริการวิชาการ *                                                                                                    |                                                                        |        |
| ภาตวิชา/ฝ่าย สำนักงานบริการวิชาการ คณะ/สำนัก/สถาบัน สำนักงานอธิการบดี                                                                        | วิทยาเขต วิ <mark>ทยาเขตบางเขน</mark>                                  | ~      |
|                                                                                                    | Internet                                                               |        |
| 🥙 start 🖉 🧭 🦉 🤌 👬 Windows Live Messen 🛅 3 Windows Explorer 🕞 🛛 Microsoft Excel - web 🖉 ระบบฐานข้อส                                           | มุลพัฒนาวิ EN 🥜 🐺 🔏 🕻 🗘 🗊 🖋 📥                                          | 12:49  |

### เมื่อกรอกเรียบร้อยแล้วไปที่

1

## 1 เลือก ->พิมพ์แบบฟอร์มและส่งเรื่องพิจารณาอนุมัติตามขั้นตอนไม่ผ่านระบบเครือข่าย (เดินด้วยเอกสาร) 2. บันทึกแบบฟอร์ม

| <ul> <li>Search &gt;&gt;&gt;&gt;&gt;&gt;&gt;&gt;&gt;&gt;&gt;&gt;&gt;&gt;&gt;&gt;&gt;&gt;&gt;&gt;&gt;&gt;&gt;&gt;&gt;&gt;&gt;&gt;&gt;&gt;&gt;&gt;&gt;&gt;&gt;&gt;</li></ul>                                                                                                    | <ul> <li>ravorices</li> <li>ravorices</li> <li>ravorices</li> <li>ravorices</li> <li>ravorices</li> <li>ravorices</li> <li>ravorices</li> <li>ravorices</li> <li>พิงเพลง</li> <li>พิงเพลง</li> <li></li></ul> | bhp?type=opku_office&campus=          มือถือ       ชี้อ-ขาย         สถานภาพ / ทำแหน่ง         สถานภาพ / ทำแหน่ง         นักวิเตราะห์นโยบายและแผน         นักวิเตราะห์นโยบายและแผน         มือกิสารขออนุมัติต่ำเนินโตรงการพัด<br>กัน<br>ฏิบัติราชการประจำ รวมทั้งการเรียง<br>ดี ( หรือผู้อำนวยการสำนัก/สถาบัน ) | **** B&office=B31&section=B31488 เบล้อค ป้อบอัพ % แปลกาษา หน่วยงา หน่วยงา สำนักงานบริการวิชาการ สำนัก มนาวิชาการฉบับนี้ ตามเระเบียบว่า เการสอน การตูแลเอาใจใส่นิลิต  | Sbudget=I2m<br>ษณิ เข้าสู่ระบบ<br>มที่สังกัด<br>งานอธิการบดี บางเขน<br>เพิ่มรายชื่อคละทำงาน<br>เพิ่มรายชื่อคละทำงาน<br>ด้วยการพัฒนาวิชาการ พ.ศ. 25-                                                                                                    | <b>ในการทำ</b><br>โครงการ<br>(ธม.)<br>จบราย   | ค่าดอบแทนที่ได้<br>(บาท)<br>ยชื่อคละทำงาน                                                                                                    |
|----------------------------------------------------------------------------------------------------|----------------------------------------------------------------------------------------------------|----------------------------------------------------------------------------------------------------|----------------------------------------------------------------------------------------------------|----------------------------------------------------------------------------------------------------|-----------------------------------------------|----------------------------------------------------------------------------------------------------|
| ie.ku.ac.th/kuservice/webapp/kuservice/webappice/webappice/webappice/webappice/webappice/webappice/webap | <ul> <li>ce_form/kuservice_01_form.</li> <li>คิคำคำ இพิงเพลง<br/>คำแหน่งในโครงการ</li> <li>พิวหน้าโครงการ</li> <li>พิวหน้าโครงการ</li> <li>พิวหน้าโครงการ</li> <li>พิวหน้าโครงการ</li> </ul>                                                                                                    | php?type=opku_office&campus=                                                                                                    | B&office=B31&section=B31488<br>บล้อค ป้อบอัพ 🧖 แปลภาษา<br>หน่วยงา<br>สำนักงานบริการวิชาการ สำนัก<br>มนาวิชาการฉบับนี้ ตามระเบียบว่า<br>การสอน การตูแลเอาใจใส่นิลิต   | Sbudget=I2m<br>นที่สังกัด<br>งานอธิการบดี บางเขน<br>เพิ่มรายชื่อคละทำงาน<br>ตัวยการพัฒนาวิชาการ พ.ศ. 25-<br>1.25-<br>1.25- | <b>ในการทำ</b><br>โครงการ<br>(รม.)<br>จบราย   | ค่าดอบแทนทิได้<br>(บาท)<br>                                                                                                    |
| <ul> <li>ค้นหา</li> <li>อีเมล์</li> <li>รายชื่อคณะทำงาน</li> <li>ภายสรี</li> <li>ภายสรี</li> <li>ภายสรี</li> <li>ภามเห็นของหัวหน้าโครงการ</li> <li>ารได้รับมอบหมายจากหัวหน้าหน่วยงานร์</li> <li>ารได้ทำการตกลงกับผู้ร่วมงานทุกท่าน จา</li> <li>าเนาวิชาการนี้ ไม่เป็นอุปสรรลของบุตลากร</li> <li>เวงเงินงบประมาณไม่เกินสองล้านบา<br/>เพิ่มอื่น ๆ</li> </ul>                                                                                                    | <ul> <li>ฟิลิคิล ปิ พึงเพลง</li> <li>ท้าแหน่งในโครงการ</li> <li>พัวหน้าโครงการ</li> <li>พัวหน้าโครงการ</li> <li>ทั่วหน้าโครงการ</li> <li>ทั่วงานพัฒนาวิชาการ ให้จัดทำ</li> <li>กหน่วยงานต่าง ๆ ที่ทำงานร่วม</li> <li>กร่วมงาน ในทุกระดับต่อการป</li> <li>าท อยู่ในอำนาจอนุมัติของคณบ</li> </ul>                                                                                                    | โอกิอ ัฐ ชื่อ-ขาย<br>สถานภาพ / ทำแหน่ง<br>สถานภาพ / ทำแหน่ง<br>นักวิเตราะห์นโยบายและแผน<br>นักวิเตราะห์นโยบายและแผน<br>มักวิเตราะห์นโยบายและแผน<br>มักวิเตราะห์นโยบายและแผน<br>ถึงกระหารบระรัก รวมทั้งการเรียน<br>ดี ( หรือผู้อำนวยการสำนัก/สถาบัน )                                                           | บล้อค ป้อบอัพ <b>ดิ<sub>ก</sub>็ แปลกาษา</b><br>หน่วยงา<br>สำนักงานบริการวิชาการ สำนัก<br>มนาวิชาการฉบับนี้ ตามระเบียบว่า<br>การสอน การตูแลเอาใจใส่นิสิต             | <ul> <li>แข้าสู่ระบบ</li> <li>มท์สังกัด</li> <li>งานอธิการบดี บางเขน</li> <li>เพิ่มรายชื่อคละทำงาน</li> <li>ต้วยการพัฒนาวิชาการ พ.ศ. 25-</li> </ul>                                                                                                    | <b>ในการทำ</b><br>โครงการ<br>(ธม.)<br>จบราง   | ค่าตอบแทนที่ได้<br>(บาท)<br>                                                                                                    |
| รายชื่อคณะทำงาน<br>(ภายศรี<br>วามเห็นของหัวหน้าโครงการ<br>ารได้รับมอบหมายจากหัวหน้าหน่วยงานท์<br>ารได้ทำการตกลงกับผู้ร่วมงานทุกท่าน จา<br>านาวิชาการนี้ ไม่เป็นอุปสรรตของบุตลากร<br>เวิงงงินงบประมาณไม่เกินสองล้านบา<br>เพิ่มอื่น ๆ                                                                                                    | <ul> <li>คำแหน่งในโครงการ</li> <li>พัวหน้าโครงการ</li> <li>พัวหน้าได้ได้ได้ได้ได้ได้ได้ได้ได้ได้ได้ได้ได้ไ</li></ul>                                                                                                    | <b>สถานภาพ / คำแหน่ง</b><br><u>นักวิเคราะห์นโยบายและแผน</u><br>แอกสารขออนุมัติคำเนินโครงการพัด<br>กัน<br>ฏิบัติราชการประจำ รวมทั้งการเรียง<br>ตี ( หรือผู้อำนวยการสำนัก/สถาบัน )                                                                                                    | หน่วยงา<br>สำนักงานบริการวิชาการ สำนัก<br>มนาวิชาการฉบับนี้ ตามระเบียบว่า<br>การสอน การตูแลเอาใจใส่นิสิต                                                             | <b>นที่สังกัด</b><br>งานอธิการบดีบางเขน<br>เพิ่มรายชื่อค <b>ณะ</b> ทำงาน<br>ตั้วยการพัฒนาวิชาการ พ.ศ. 25-                                                                                                    | <b>ในการทำ</b><br><b>โครงการ</b><br>(ชม.)<br> | ค่าดอบแทนทิได้<br>(บาท)<br>                                                                                                    |
| เ้ภายศรี<br>วามเห็นของหัวหน้าโครงการ<br>ารได้รับมอบหมายจากหัวหน้าหน่วยงานท์<br>ารได้ทำการฑกลงกับผู้ร่วมงานทุกท่าน จา<br>เนาวิชาการนี้ ไม่เป็นอุปสรรคของบุคลากร<br>เวงเงินงบประมาณไม่เกินสองล้านบ<br>เดิมอื่น ๆ                                                                                                    | รับงานพัฒนาวิชาการ รับงานพัฒนาวิชาการ ให้จัดทำ<br>กหน่วยงานต่าง ๆ ที่ทำงานร่วม<br>กที่ร่วมงาน ในทุกระดับต่อการป<br>าท อยู่ในอำนาจอนุมัติของคณบ                                                                                                    | นักวิเคราะห์นโยบายและแผน<br>แอกสารขออนุมัติตำเนินโครงการพัด<br>กัน<br>ฏิบัติราชการประจำ รวมทั้งการเรียง<br>ตี ( หรือผู้อำนวยการสำนัก/สถาบัน )                                                                                                    | สำนักงานบริการวิชาการ สำนัก<br>ผนาวิชาการฉบับนี้ ตามระเบียบว่า<br>การสอน การตูแลเอาใจใส่นิลิต                                                                        | งานอธิการบดี บางเขน<br>เพิ่มรายชีวคละทำงาน<br>ด้วยการพัฒนาวิชาการ พ.ศ. 25-                                                                                                    | <b>aus</b> n:                                 | ยชี้จคละทำงาน                                                                                                    |
| วามเห็นของหัวหน้าโครงการ<br>ารได้รับมอบหมายจากหัวหน้าหน่วยงานท์<br>ารได้ทำการตกลงกับผู้ร่วมงานทุกท่าน จา<br>านาวิชาการนี้ ไม่เป็นอุปสรรตของบุตลากร<br>เวิงเงินงบประมาณไม่เกินสองล้านบ<br>เพิ่มอื่น ๆ                                                                                                    | ที่รับงานพัฒนาวิชาการ ให้จัดท้<br>เกหน่วยงานต่าง ๆ ที่ทำงานร่วง<br>ที่ร่วมงาน ในทุกระดับต่อการป<br>า <b>ท</b> อยู่ในอำนาจอนุมัติของคณบ                                                                                                    | นอกสารขออนุมัติตำเนินโครงการพัฒ<br>กัน<br>ฏิบัติราชการประจำ รวมทั้งการเรียง<br>ตี ( หรือผู้อำนวยการสำนัก/สถาบัน )                                                                                                    | มนาวิชาการฉบับนี้ ตามระเบียบว่า<br>การสอน การตูแลเอาใจใส่นิสิต                                                                                                    | เพิ่มรายชื่อค <b>ะ</b> ทำงาน<br>ด้วยการพัฒนาวิชาการ พ.ศ. 25                                                                                                    | <b>จบรา</b><br>17                             | ยชั่ <b>ลค</b> ละทำงาน                                                                                                    |
| วามเห็นของหัวหน้าโครงการ<br>ารได้รับมอบหมายจากหัวหน้าหน่วยงานท์<br>ารได้ทำการตกลงกับผู้ร่วมงานทุกท่าน จา<br>านาวิชาการนี้ ไม่เป็นอุปสรรตของบุตลากร<br>เวิงเงินงบประมาณไม่เกินสองล้านบ<br>เพิ่มอื่น ๆ                                                                                                    | ที่รับงานพัฒนาวิชาการ ให้จัดทำ<br>เกหน่วยงานต่าง ๆ ที่ทำงานร่วม<br>ที่ร่วมงาน ในทุกระดับต่อการป<br>า <b>ท</b> อยู่ในอำนาจอนุมัติของคณบ                                                                                                    | แอกสารขออนุมัติตำเนินโครงการพัง<br>กัน<br>ฏิบัติราชการประจำ รวมทั้งการเรียง<br>ตี ( หรือผู้อำนวยการสำนัก/สถาบัน )                                                                                                    | มนาวิชาการฉบับนี้ ตามระเบียบว่า<br>การสอน การตูแลเอาใจใส่นิสิท                                                                                                    | เด้วยการพัฒนาวิชาการ พ.ศ. 25                                                                                                    | 47                                            |                                                                                                    |
| วามเหนของหวหนา เครงการ<br>ารได้รับมอบหมายจากหัวหน้าหน่วยงานท์<br>ารได้ทำการตกลงกับผู้ร่วมงานทุกท่าน จา<br>เนาวิชาการนี้ ไม่เป็นอุปสรรตของบุตลากร<br>เวิงเงินงบประมาณไม่เกินสองล้านบ<br>เพิ่มอื่น ๆ                                                                                                    | ที่รับงานพัฒนาวิชาการ ให้จัดทำ<br>เกหน่วยงานต่าง ๆ ที่ทำงานร่วง<br>เที่ร่วมงาน ในทุกระดับต่อการป<br>า <b>ท</b> อยู่ในอำนาจอนุมัติของคณบ                                                                                                    | แอกสารขออนุมัติดำเนินโตรงการพัง<br>กัน<br>ฏิบัติราชการประจำ รวมทั้งการเรียง<br>ตี ( หรือผู้อำนวยการสำนัก/สถาบัน )                                                                                                    | มนาวิชาการฉบับนี้ ตามระเบียบว่า<br>: การสอน การตูแลเอาใจใส่นิสิต                                                                                                    | ตัวยการพัฒนาวิชาการ พ.ศ. 25                                                                                                    | 47                                            |                                                                                                    |
|                                                                                                    |                                                                                                    |                                                                                                    |                                                                                                    |                                                                                                    |                                               |                                                                                                    |
|                                                                                                    |                                                                                                    |                                                                                                    |                                                                                                    | ลงนาม                                                                                                    |                                               |                                                                                                    |
|                                                                                                    |                                                                                                    |                                                                                                    |                                                                                                    | (                                                                                                    | น.ส.วราภรถ่                                   | น์ ภายศรี )                                                                                                    |
|                                                                                                    |                                                                                                    |                                                                                                    |                                                                                                    | หัว                                                                                                    | หน้าโครงการพั                                 | งัฒนาวิชาการ                                                                                                    |
|                                                                                                    |                                                                                                    | 2                                                                                                    |                                                                                                    |                                                                                                    |                                               |                                                                                                    |
| ้มและส่งเรื่องพิจารณาอนมัติตามขั้นตอนเ                                                                                                    | ย่านระบบเตรีอข่าย                                                                                                    |                                                                                                    |                                                                                                    |                                                                                                    |                                               |                                                                                                    |
| ้าและส่งเสื่องมีอาสากรงพัติตางเขั้งเตองไ                                                                                                    |                                                                                                    | ລາສາສ)                                                                                                    |                                                                                                    |                                                                                                    |                                               |                                                                                                    |
| 998992 976 907 PT 1 1 969 10 K97171 1910 K10 K1                                                                                                    | 01 0 00 1 0 00 0 00 00 00 00 00 00 00 00                                                                                                    |                                                                                                    |                                                                                                    |                                                                                                    |                                               |                                                                                                    |
|                                                                                                    | บัน                                                                                                    | ทึกแบบฟลร์ม ส่งเ                                                                                                    | รื่องพิจารณา                                                                                                    |                                                                                                    |                                               |                                                                                                    |
|                                                                                                    |                                                                                                    |                                                                                                    |                                                                                                    |                                                                                                    |                                               |                                                                                                    |
|                                                                                                    |                                                                                                    | t 2550 Sou this music states                                                                                                    |                                                                                                    |                                                                                                    |                                               |                                                                                                    |
|                                                                                                    | สงวนลขสทธ©พ.<br>มพบอโยธิม แต่วงอวดขวว เตต                                                                                                    | •.∠ออ∪ เดย <mark>สานกงานบรการวชากา</mark><br>มตุจักร กรุงเทพฯ 10900 โทรศัพท์ 0                                                                                                    | - มหาวทยาลยเกษตรศาสตร '''<br>-2940-7110 กายใน 2050, 2051                                                                                                    | โทรสาร 0-2940-7110                                                                                                    |                                               |                                                                                                    |
| 404 404                                                                                                    | ร์มและส่งเรื่องพิจารณาอนุมัติตามขั้นตอน<br>ร์มและส่งเรื่องพิจารณาอนุมัติตามขั้นตอน                                                                                                    | ร์มและส่งเรื่องพิจารณาอนุมัติตามขึ้นตอนผ่านระบบเครือข่าย<br>ร์มและส่งเรื่องพิจารณาอนุมัติตามขึ้นตอนไม่ผ่านระบบเครือข่าย (เดินตัวย<br>บัน                                                                                                    | 2<br>ร์มและส่งเรื่องพิจารณาอนุมัติตามขั้นตอนผ่านระบบเครือข่าย<br>ร์มและส่งเรื่องพิจารณาอนุมัติตามขั้นตอนไม่ผ่านระบบเครือข่าย (เดินด้วยเอกสาร)<br>บันทึกแบบฟอร์ม ส่งเ | ร์มและส่งเรื่องพิจารณาอนุมัติตามขั้นตอนผ่านระบบเครือข่าย<br>ร์มและส่งเรื่องพิจารณาอนุมัติตามขั้นตอนไม่ผ่านระบบเครือข่าย (เดินด้วยเอกสาร)<br><u>บันทึกแบบฟลร์ม ส่งเรื่องพิจารฒา</u>                                                                                                    | สงนาม<br>(                                    | ลงนาม<br>(นส.วรกรร<br>ทั่วหน้าโครงการข<br>รัมและส่งเรื่องพิจารณาอนุมัติตามขั้นตอนฝ่านระบบเครือข่าย<br>รัมและส่งเรื่องพิจารณาอนุมัติตามขั้นตอนไม่ผ่านระบบเครือข่าย<br>(เดินด้วยเอกสาร)<br>บันทึกแบบฟอร์ม doเรืองพิจารอา |

#### 1. ดำเนิกการกดพิมพ์แบบมกพว.01

2. ดำเนินการกดพิมพ์บันทึกข้อความ

เพื่อจักได้ดำเนินการนำเอกสารไปดำเนินการขออนุมัติตามลำดับชั้นต่อไป

| 🖹 ระบบฐานข้อมูลพัฒนาวิชาการของมหาวิทยาลัยเกษตรศาสตร์ - Microsoft Internet Explorer                                                                                                    |                          |
|----------------------------------------------------------------------------------------------------|--------------------------|
| File Edit View Favorites Tools Help                                                                                                    | A.                       |
| 🕝 Back 🔹 🌍 👻 😰 🏠 🔎 Search 🤸 Favorites 🤣 😥 - 🚔 🔜 🦲 🦉 🥸                                                                                                    |                          |
| Address 🕘 http://kuservice.ku.ac.th/kuservice/webapp/kuservice_print_form/print_form_01.php?id=2169                                                                                                    | ✓                        |
| 🚳 👻                                                                                                    | Links »                  |
| <ul> <li>ได้ทำหน้าที่กลั่นกรองและเห็นชอบ กำหนดแผนงาน และบุตลากรที่ดำเนินงาน ทั้งในระดับหัวหน้าโตรงการ รวมทั้งที่ปรึกษา และผู้<br/>ร่วมงานทุกระดับในโครงการ ตามที่หัวหน้าโครงการเสนอมาแล้ว</li> <li>หัวหน้าโครงการได้ทำการตกลงกับผู้ร่วมงานทุกท่าน จากหน่วยงานต่าง ๆ ที่ทำงานร่วมกัน และได้เสนอให้ คณะ สถาบัน สำนัก ที่<br/>เกี่ยวข้องได้ตกลง กลั่นกรอง และให้ความเห็นชอบ รวมทั้งได้ตกลงจัดสรรค่าอำนวยการฯ ระหว่างหน่วยงานที่เกี่ยวข้องแล้ว</li> <li>มีความเห็นว่าการรับงานพัฒนาวิชาการนี้ ไม่เป็นอุปสรรคของบุตลากรที่ร่วมงานในทุกระดับต่อการปฏิบัติราชการประจำ รวมทั้งการ<br/>เรียน การสอน การตูแลเอาใจใส่นิลิต</li> <li>ความเห็นเพิ่มเติมอื่น ๆ</li> </ul> | ≏                        |
| ลงนาม                                                                                                    |                          |
|                                                                                                    |                          |
| ∿′<br>หัวหน้าภาต/ฝ่าย/สบบีวิจัย                                                                                                    |                          |
|                                                                                                    |                          |
| 14. คำรับรองและความเห็นของหัวหน้าหน่วยงานระดับคณะ ( หรือเทียบเท่า )                                                                                                    |                          |
| 📃 ได้ตกลง กลั่นสรอง และให้ความเห็นชอบ ต่อการร่วมงานกันของบุคลากรที่เกี่ยวข้องในโครงการ รวมทั้งได้ตกลงจัดสรรค่าอำนวย<br>การฯ ระหว่างหน่วยงานที่เกี่ยวข้องแล้ว                                                                                                    |                          |
| 📃 การรับงานพัฒนาวิชาการนี้ ไม่เป็นอุปสรรคของบุคลากรที่ร่วมงานในทุกระดับต่อการปฏิบัติราชการประจำ รวมทั้งการเรียน การสอน<br>การตูแลเอาใจไล่นิสิต                                                                                                    |                          |
| 📃 <b>อนุมัติโครงการพัฒนาวิชาการนี้</b> และจะรวบรวมจัดทำรายงานโครงการพัฒนาวิชาการที่อนุมัติในเดือนนี้ทั้งหมตเสนออธิการบดี<br>โดยผ่านลำนักงานบริการวิชาการและรองอธิการบดีฝ่ายบริการวิชาการ เพื่อทราบต่อไป<br>📃 ความเห็นเพิ่มเติมอื่น ๆ                                                                                                    |                          |
| ลงนาม                                                                                                    |                          |
| ()                                                                                                    |                          |
| หัวหน้าหน่วยงานระดับคณะ หรือเทียบ                                                                                                    |                          |
| เท่า                                                                                                    |                          |
|                                                                                                    |                          |
| พิมพ์แบบ มก.พว. 01 พิมพ์ใบบันทึกนำ                                                                                                    |                          |
|                                                                                                    |                          |
| E Done                                                                                                    | 🥥 Internet               |
| 🚰 Start 👘 ⊘ 🥙 🦄 🥹 2 Windows 🔹 🗁 ขึ้นตอนการด 🗁 เว็บของงานบ 🗐 2.การเข้าใช้โ 🦉 ระบบฐานข้อมู 🦉 ระบบฐานข้อมู                                                                                                    | EN 🎢 🕺 🏑 🎲 😰 < 🗾 🕹 13:02 |

## 1. จะบอกสถานะ ว่ายังไม่ยื่นพิจารณาอนุมัติ 2. หากมีการแก้ไขไปที่ กด ได้พื่อดำเนินการต่อไป

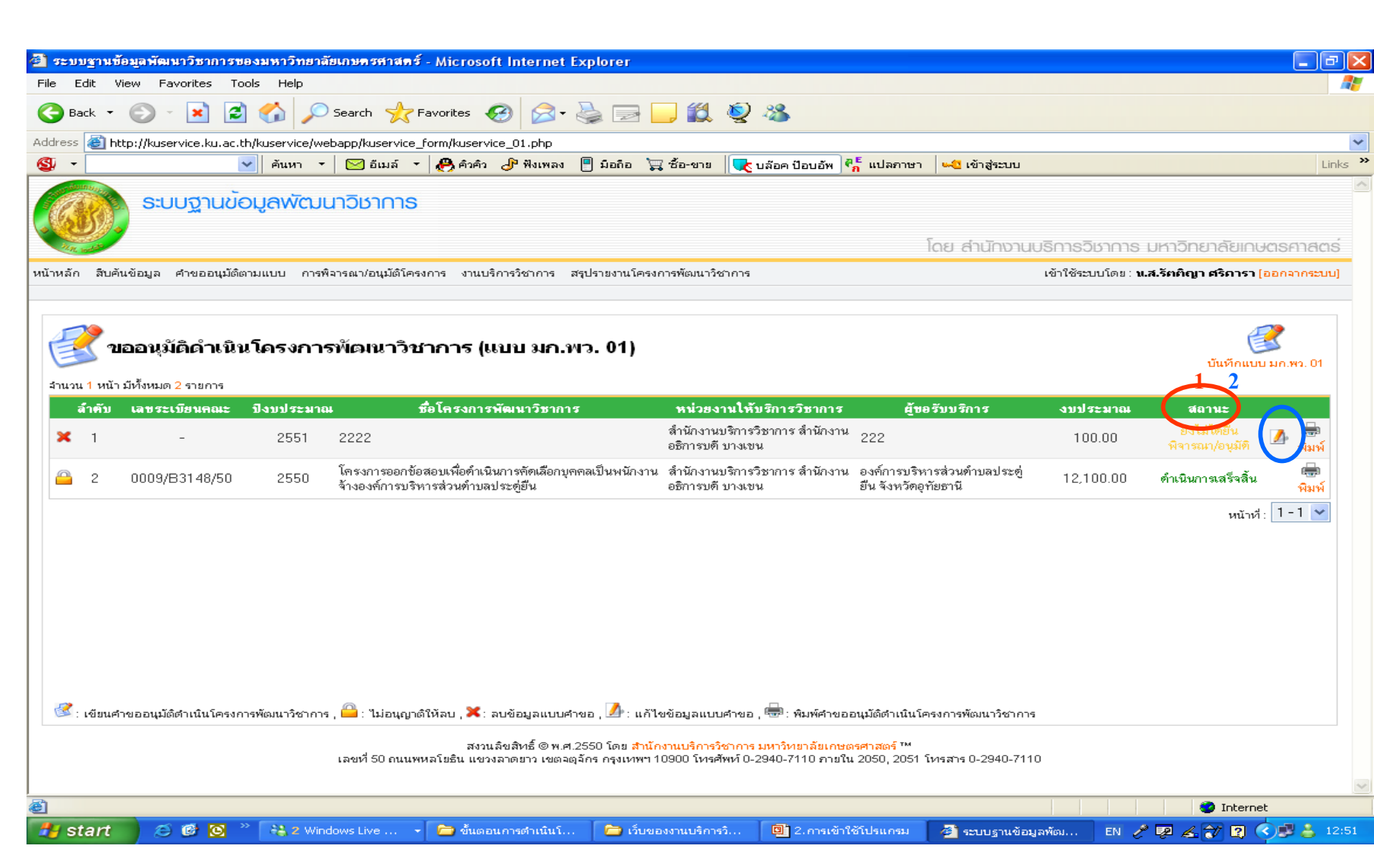

### หากไม่มีการแก้ไขหรือแก้ไขเรียบร้อยแล้ว กด ส่งเรื่องพิจารณา

| <b>@</b> ) | ระบบ      | ฐานข้อมูลพัฒนาวิชาการของมหาวิทยาลัยเกษตรศาสเ                                                                                                    | ดร์ - Microsoft Internet                                                                                                 | Explorer                                                                                                |                                                                  |                                       |                             |                         |         |
|------------|-----------|----------------------------------------------------------------------------------------------------|----------------------------------------------------------------------------------------------------|----------------------------------------------------------------------------------------------------|------------------------------------------------------------------|---------------------------------------|-----------------------------|-------------------------|---------|
| Fil        | e Ed      | lit View Favorites Tools Help                                                                                                    |                                                                                                    |                                                                                                    |                                                                  |                                       |                             |                         |         |
|            | Ba        | :k 🔹 🕥 🕤 🖹 🛃 🏠 🔎 Search 👷                                                                                                    | Favorites 🧭 🔗                                                                                                    | 头 🛛 - 🗾 🎉                                                                                               | Q 🚳                                                              |                                       |                             |                         |         |
| Ad         | dress     | http://kuservice.ku.ac.th/kuservice/webapp/kuservice                                                                                                    | e_form/kuservice_01_form.                                                                                                | php?type=opku_office&campu                                                                              | s=B&office=B31&section=B3                                        | 148&budget=l2m                        |                             |                         | ~       |
| C          |           | 💉 ค้นหา 👻 อีเมล์                                                                                                    | 🝷 🥐 คิวคิว 🕑 ฟังเพลง                                                                                                    | 🕛 มือถือ 🍹 ซื้อ-ขาย                                                                                     | <mark>夫</mark> บล๊อค ป๊อบอัพ 🖣 ที่ แปลร                          | ทษา 🗠 เข้าสู่ระบบ                     |                             |                         | Links » |
|            |           | รายชื่อคณะทำงาน                                                                                                    | ด้าแหน่งในโครงการ                                                                                                    | สถานภาพ / ทำแหน่ง                                                                                       | หน่ว                                                             | อยงานที่สังกัด                        | ในการทำ<br>โครงการ<br>(ชม.) | ค่าดอบแทนท์ได้<br>(บาท) |         |
|            |           | 1) น.ส.วราภรณ์ ภายศรี 🖻                                                                                                    | หัวหน้าโครงการ 👻                                                                                                    | นักวิเคราะห์นโยบายและแผน                                                                                | สำนักงานบริการวิชาการ อ                                          | สำนักงานอธิการบดี บางเขน              |                             |                         |         |
|            |           |                                                                                                    |                                                                                                    |                                                                                                    |                                                                  | เพิ่มรายชื่อคละทำงาน                  | ลบรา                        | ยชื่อคละทำงาน           |         |
|            | 12        | . คำรับรองและความเห็นของหัวหน้าโครงการ                                                                                                    |                                                                                                    |                                                                                                    |                                                                  |                                       |                             |                         |         |
|            |           | <ul> <li>♥ หัวหน้าไครงการได้รับมอบหมายจากหัวหน้าหน่วยงานทั</li> <li>♥ หัวหน้าโครงการได้ทำการตกลงกับผู้ร่วมงานทุกท่าน จาก</li> <li>♥ การรับงานพัฒนาวิชาการนี้ ไม่เป็นอุปสรรลของบูลลากระ</li> <li>♥ โครงการนี้มีวงเงินงบประมาณไม่เกินสองล้านบา</li> <li></li></ul> | เรบงานพฒนาวิชาการ เหจุดทำ<br>ทหน่วยงานต่าง ๆ ที่ทำงานร่วม<br>ที่ร่วมงาน ในทุกระดับต่อการป<br>เท อยู่ในอำนาจอนุมัติของคณบ | เอกสารขออนุมัติดำเนินโตรงกา<br>เกัน<br>ฏิบัติราชการประจำ รวมทั้งการเ<br>ดี ( หรือผู้อำนวยการสำนัก/สถาบ์ | พฒนาวิชาการฉบับนิตามระเบิ<br>ขน การสอน การดูแลเอาใจใส่นิ:<br>น ) | ยบวาตวยการพิฒนาวิชาการ พ.ศ. 25<br>สิท | 47                          |                         |         |
|            |           |                                                                                                    |                                                                                                    |                                                                                                    |                                                                  | ลงนาม                                 |                             |                         |         |
|            |           |                                                                                                    |                                                                                                    |                                                                                                    |                                                                  | (                                     | น.ส.วราภระ                  | น์ ภายศรี )             |         |
|            |           |                                                                                                    |                                                                                                    |                                                                                                    |                                                                  | หัว                                   | หน้าโครงการข่               | งัฒนาวิชาการ            |         |
|            | <u>กา</u> | <mark>รปฏิบัติ</mark><br>🔘 พิมพ์แบบฟอร์มและส่งเรื่องพิจารณาอนุมัติตามขั้นตอนผ่                                                                                                    | ่านระบบเครือข่าย                                                                                                    |                                                                                                    |                                                                  |                                       |                             |                         |         |
|            |           | 💿 พิมพ์แบบฟอร์มและส่งเรื่องพิจารณาอนุมัติตามขั้นตอนไ                                                                                                    | ม่ผ่านระบบเครือข่าย (เดินด้วย                                                                                            | เอกสาร)                                                                                                 | $\mathbf{+}$                                                     |                                       |                             |                         |         |
|            |           |                                                                                                    | บัน                                                                                                    | ทึกแบบฟลร์ม เ                                                                                           | งเรื่องพิจารณา                                                   |                                       |                             |                         |         |
|            |           |                                                                                                    |                                                                                                    |                                                                                                    |                                                                  |                                       |                             |                         |         |
|            |           | เลขที่ 50 ถนา                                                                                                    | สงวนลิขสิทธิ์ © พ.<br>แพหลโยธิน แขวงลาดยาว เขตะ                                                                          | ศ.2550 โดย <mark>สำนักงานบริการวิชา</mark><br>มตุลักร กรุงเทพฯ 10900 โทรศัพเ                            | การ มหาวิทยาลัยเกษตรศาสตร์<br>โ0-2940-7110 ภายใน 2050, 2         | ™<br>1051 โหรสาร 0-2940-7110          |                             |                         | ~       |
| <b>E</b>   |           |                                                                                                    |                                                                                                    |                                                                                                    |                                                                  |                                       |                             | 🥝 Internet              |         |
| 4          | y st      | art 👘 🧭 🚱 🐣 🔒 Windows Live Messe                                                                                                    | n 🛅 3 Windows Exp                                                                                                    | lorer 🕞 🔀 Microsoft Ex                                                                                  | cel - web 🦉 ระบบฐาท                                              | แข้อมูลพัฒนาวิ                        | EN 🥜 👳                      | l 🔏 🕻 🔇 🗊 🖋             | 🕹 12:49 |

### 1. จะบอกสถานะว่าส่งเรื่องพิจาณา

#### 🌆 เพื่อส่งไปสำนักงานบริการวิชาการ 2. กดไปที่

| ຮນນຊ          | านข้อ       | มูลพัฒนาวิชาการข                 | <u>ของมหาวิทยาลั</u> | ยเกษตรศาสตร์ - Microsoft Internet Explorer                                                 |                                                                                        |                                                     |                              |                                                             |                     |
|---------------|-------------|----------------------------------|----------------------|--------------------------------------------------------------------------------------------|----------------------------------------------------------------------------------------|-----------------------------------------------------|------------------------------|-------------------------------------------------------------|---------------------|
| Edit          | : Vie       | w Favorites To                   | ools Help            |                                                                                            |                                                                                        |                                                     |                              |                                                             |                     |
| Back          | - (         | 🕑 · 💌 💈                          | 1 🏠 🔎                | Search 📌 Favorites 🧭 🔗 🕹 📄                                                                 | 📙 🛍 👰 🚜                                                                                |                                                     |                              |                                                             |                     |
| ress 🧃        | 🛐 http      | o://kuservice.ku.ac.I            | th/kuservice/we      | bapp/kuservice_form/kuservice_01.php                                                       |                                                                                        |                                                     |                              |                                                             |                     |
| -             |             |                                  | 🖌 ค้นหา 🔻            | 🖂 อีเมล์ 🔻 🥐 คิวคิว 🥜 ฟังเพลง 🗏 มือถือ                                                     | 📜 ซื้อ-ขาย 🛛 🔀 บล๊อค ป้อบอัพ 🤻                                                         | <sup>E</sup> แปลภาษา 42 เข้าสู่ระบบ                 |                              |                                                             | Lin                 |
|               |             | ระบบฐานขั                        | อมูลพัฒเ             | มาวิชาการ                                                                                  |                                                                                        | ໂດຍ ສຳນັດນາມມ                                       | ริการวิหาการ เ               | าหาวิทยาลัยเดเษต                                            | ารศาสต              |
| งลัก          | สืบค้นร่    | ข้อมูล คำขออนุมัติเ              | ตามแบบ การพิ         | จารณา/อนุมัติโครงการ งานบริการวิชาการ สรุปรายงานโค                                         | เรงการพัฒนาวิชาการ                                                                     |                                                     | เข้าใช้ระบบโดย : <b>น.</b> เ | ส.รัตติญา ศริการา [อะ                                       | อกจากระบเ           |
|               |             |                                  |                      |                                                                                            |                                                                                        |                                                     |                              |                                                             | >                   |
| 3             | บอ          | ่<br>วอนุมัติดำเนิ≀<br>          | นโครงการ             | รพัฒนาวิชาการ (แบบ มก.พว. 01)                                                              |                                                                                        |                                                     |                              | บันทึกแบบ ม                                                 | 🖌<br>มก.พว. 01      |
| นวน 1<br>ล้าเ | หนาม<br>คับ | เหงหมด 2 รายการ<br>เลขระเบียนคณะ | ปิงบประมาถ           | เ ชื่อโครงการพัฒนาวิชาการ                                                                  | หน่วยงานให้บริการวิชาการ                                                               | ผู้ชอรับบริการ                                      | งบประมาณ                     | 1<br>สถานะ                                                  | 2                   |
| 1             | I           | 0016/B3148/51                    | 2551                 | 2222                                                                                       | สำนักงานบริการวิชาการ สำนักงาน<br>อธิการบตี บางเขน                                     | 222                                                 | 100.00                       | สิ่งเรื่องพิจารณา<br>อนุมัติ<br>(ไม่ผ่านระบบ<br>เครื่อข่าย) | <b>2</b><br>ผู้มูพ์ |
| 2             | 2           | 0009/B3148/50                    | 2550                 | โครงการออกข้อสอบเพื่อคำเนินการคัดเลือกบุคคลเป็นพนักง<br>จ้างองค์การบริหารส่วนคำบลประคู่ยืน | าน สำนักงานบริการวิชาการสำนักงาน<br>อธิการบดีบางเขน                                    | องต์การบริหารส่วนทำบลประตู่<br>ยืน จังหวัดอุทัยธานี | 12,100.00                    | ตำเนินการเสร็จ<br>สิ้น                                      | 🖶<br>พิมพ์          |
|               |             |                                  |                      |                                                                                            |                                                                                        |                                                     |                              | หน้าที่ :                                                   | 1-1 💌               |
|               |             |                                  |                      |                                                                                            |                                                                                        |                                                     |                              |                                                             |                     |
|               |             |                                  |                      |                                                                                            |                                                                                        |                                                     |                              |                                                             |                     |
|               |             |                                  |                      |                                                                                            |                                                                                        |                                                     |                              |                                                             |                     |
|               |             |                                  |                      |                                                                                            |                                                                                        |                                                     |                              |                                                             |                     |
| ้:เข้         | ่ยนคำข      | ขออนุมัติดำเนินโครงก             | าารพัฒนาวิชาการ      | , 🖴 : ไม่อนุญาติให้ลบ , 🗙 : ลบข้อมูลแบบคำขอ , ⊿ : แ                                        | ก้ไขข้อมูลแบบคำขอ , 🖶 : พิมพ์คำขออ                                                     | บนุมัติดำเนินโครงการพัฒนาวิชาการ                    |                              |                                                             |                     |
|               |             |                                  |                      | สงวนลิขสิทธิ์ © พ.ศ.2550 โดย สำ<br>เลขที่ 50 ถนนพหลโยธิน แขวงลาดยาว เขตจตุจักร กรุงเทพ     | <mark>น้กงานบริการวิชาการ มหาวิทยาลัยเกษต</mark><br>۳ 10900 โทรศัพท์ 0-2940-7110 ภายใน | รศาสตร์ ™<br>. 2050, 2051 โทรสาร 0-2940-7110        |                              |                                                             |                     |
|               |             |                                  |                      |                                                                                            |                                                                                        |                                                     |                              | Internet                                                    |                     |
|               | _           |                                  | N. 17.00             | 100                                                                                        | T m                                                                                    |                                                     |                              | -                                                           |                     |

#### ดำเนินการกดส่งไปยังสำนักงานบริการวิชาการ

| 🚰 ระบบฐานข้อมูลพัฒนาวิชาการของมหาวิทยาลัยเกษตรศาสตร์ - Microsoft Internet Explorer                                                                                   |                                          | _ @ 🗙    |
|----------------------------------------------------------------------------------------------------|------------------------------------------|----------|
| File Edit View Favorites Tools Help                                                                                                    |                                          | <b>.</b> |
| 😋 Back 🔹 🐑 🔹 🛃 🏠 🔎 Search 🤺 Favorites 🤣 🔗 - 嫨 🔂 🛄 🛄 🎉 🍇                                                                                                    |                                          |          |
| Address a http://kuservice.ku.ac.th/kuservice/webapp/kuservice_form/kuservice_01_form.php?action=edit&id=2169                                                        |                                          | ~        |
| 🚳 ร 🦳 ค้นหา ร 🖂 อีเมล์ ร 🧬 คำคำ 🖉 พึงเพลง 🕛 มือถือ 📜 ชื่อ-ขาย 🔍 บล้อค ป้อบอัพ 👫 แปลภาษา 🏎 เข้าสู่ระบบ                                                                | L                                        | Links »  |
| 🔲 มความเห็นว่าการรบงานพลเนาวชาการน เมเบนอุบลรรคของบุคลากรทรวมงานเนทุกระดบต่อการบฏบตราชการบระจา รวมทั้งการเรยน การลอน การดูแลเอา (จเสนลต<br>🗌 ความเห็นเพิ่มเติมอื่น ๆ |                                          |          |
|                                                                                                    |                                          |          |
|                                                                                                    |                                          |          |
|                                                                                                    |                                          |          |
|                                                                                                    |                                          |          |
| ล <i>ง</i> หาม                                                                                                    |                                          |          |
|                                                                                                    | () @                                     |          |
|                                                                                                    | หัวหน้าภาค/ฝ่าย/ศูนย์/สถานีวิจัย         |          |
| 14. คำรับรองและความเห็นของหัวหน้าหน่วยงานระดับคณะ ( หรือเทียบเท่า )                                                                                                  |                                          |          |
| 🗌 ได้ตกลง กลั่นละลง และ ให้ความเห็นหลม ต่อการร่วมงานกันของบคลากรที่เกี่ยวข้องในโครงการ รวมทั้งได้ตกลงจัดสรรค่าอำนวยการฯ ระหว่างหน่วยงานที่เกี่ยวข้องแล้ว             |                                          |          |
| 🗌 ตามหลังเพลายอง และจาการนี้ ไม่เป็นอุปสรรคของบุคลากรที่ร่วมงานในทุกระดับต่อการปฏิบัติราชการประจำ รวมทั้งการเรียน การสอน การตูแลเอาใจใส่นิสิต                        |                                          |          |
| 📃 อ <b>บุมัติโครงการพัฒนาวิชาการนี้</b> และจะรวบรวมจัดทำรายงานโครงการพัฒนาวิชาการที่อนุมัติในเดือนนี้ทั้งหมดเสนออธิการบตี โดยผ่านสำนักงานบริการวิชาการและรองอ        | ธิการบดีฝ่ายบริการวิชาการ เพื่อทราบต่อไป |          |
| ความเห็นเพิ่มเติมอื่น ๆ                                                                                                    |                                          |          |
|                                                                                                    |                                          |          |
|                                                                                                    |                                          |          |
|                                                                                                    |                                          |          |
| ลงนาม                                                                                                    |                                          |          |
|                                                                                                    | () 7                                     |          |
|                                                                                                    | ง                                        |          |
|                                                                                                    | MANKINKAON IKAONDARKO MADUDULI           |          |
|                                                                                                    |                                          |          |
| ส่งแบบ มก.พว.01 (ที่ได้รับการลนุมัติแล้ว) ไปยังสำนักงานบริการวิชาการ ยกเลิกการหลอนุมัติดำเนินโครงการพัฒน                                                             | นาวิชาการ                                |          |
|                                                                                                    |                                          |          |
| สงบเอ็ญสิทธิ์ © พ.ศ.2550 โอย สำนักงานเรือาร2ชาการ บนาวิชยาลัย อพอะศาสตร์ ™                                                                                           |                                          |          |
| เลขที่ 50 ถนนพหลโยธิน แขวงลาดยาว เขตจตุจักร กรุงเทพฯ 10900 โทรศัพท์ 0-2940-7110 กายใน 2050, 2051 โทรสาร 0-2940-7                                                     | 7110                                     | ~        |
| Done                                                                                                    | 🔮 Internet                               |          |
|                                                                                                    |                                          |          |

## สถานะโครงการ จะเปลี่ยนเป็น อยู่ระหว่างการพิจารณา/อนุมัติ (สำนักงานบริการวิชาการ สถานะโครงการ จะเปลี่ยนเป็น อยู่ระหว่างการพิจารณา/อนุมัติ (สำนักงานบริการวิชาการ)

| Second 1            | นข้อมูลพัฒนาวิชาการข                              | องมหาวิทยาล่   | ลัยเกษตรศาสตร์ - Microso   | oft Internet Explorer             |                       |                            |                                   |                              |                                                       | _ @ 🗙   |
|---------------------|---------------------------------------------------|----------------|----------------------------|-----------------------------------|-----------------------|----------------------------|-----------------------------------|------------------------------|-------------------------------------------------------|---------|
| File Edit           | View Favorites To                                 | ols Help       |                            |                                   |                       |                            |                                   |                              |                                                       | 1       |
| G Back              | • 🐑 - 💌 🛃                                         | ) 🏠 🔎          | Search 🔶 Favorites ,       | 🚱 🔗 - 😓 🖂 🗖                       | 1                     |                            |                                   |                              |                                                       |         |
| Address 🕘           | http://kuservice.ku.ac.t/                         | h/kuserviceder | mo/webapp/kuservice_form/k | kuservice_01.php                  |                       |                            |                                   |                              | 💌 🄁 Go                                                | Links » |
| 🏾 🔊 👻 🛛 Se          | jearch web                                        | 2              | 🛉 🖾 🔹 🛞 🔹 📢                | 🔺 Favorites 🔹 😻 PC Health         | n 😂 Spaces 🔻 🖃        | 0) 🔹 🖧 (12) 🔹 🔝 🔹 🌘        | 7 🕡 -                             |                              |                                                       |         |
| <b>A</b> • <b>A</b> | 🛨 🥘 ระบบฐานข้อมูล                                 | พัฒนาวิ        |                            |                                   |                       |                            |                                   |                              |                                                       | - X     |
|                     | ระบบฐานขัง                                        | ວມູດໜັຕນເ      | นาวิชาการ                  |                                   |                       |                            | โดย สำนักเว                       | านบริการวิชาก                | าร มหาวิทยาลัยเกษตรศ                                  | าสตร์   |
| หน้าหลัก สีเ        | /บค้นข้อมูล คำขออนุมัติต                          | กมแบบ สรุป-    | รายงานโครงการพัฒนาวิชาการ  |                                   |                       |                            | เข้าใช้ระบบโดย : <b>อาจารย์ภา</b> | ควิชาทกสอบ ค มห <sup>.</sup> | าวิทยาลัยเกษกรศาสกร์ (ออกจ                            | ากระบบ] |
|                     |                                                   |                |                            |                                   |                       |                            |                                   |                              |                                                       |         |
| ร้านวน 1 ห          | <b>ขออนุมัติดำเนิน</b><br>หน้า มีทั้งหมด 1 รายการ | เโครงกา        | รพัฒนาวิชาการ (            | แบบ มก.พว. 01)                    |                       |                            |                                   |                              | Ć                                                     | 3       |
| ล้ำคั               | ับ เลขระเบียนคณะ                                  | ปิงบประมาส     | ณ ชื่อไ                    | โครงการพัฒนาวิชาการ               | ห                     | น่วยงานให้บริการวิชาการ    | <b>ผู้ขอรับบริการ</b>             | งบประมาณ                     | สถานะ                                                 |         |
| <mark>a</mark> 1    | 0009/B9503/50                                     | 2550           | Test: ภาค ค_เกิน 2 ล้าน_*  | หลายงวด (เดินเอกสาร) - มีทศนิยมท์ | ทั่งบประมาณ ภาควิชาทศ | สอบ ค คณะทคสอบบางเขน บางเข | น สำนักงานจังหวัดชลบุรี           | 2,575,600.50                 | อยู่ระหว่างพิจารณา/อนุมัติ<br>(สำนักงานบริการวิหาการ) | -       |
|                     |                                                   |                |                            |                                   |                       |                            |                                   |                              | (01001020010020010)                                   |         |
|                     |                                                   |                |                            |                                   |                       |                            |                                   |                              | หน้าที่: 1-                                           | 1 🕶     |
|                     |                                                   |                |                            |                                   |                       |                            |                                   |                              | หน้าที่: 1-                                           | 1 🕶     |
|                     |                                                   |                |                            |                                   |                       |                            |                                   |                              | หน้าที่ : <u>1</u> -                                  | 1 🕶     |
|                     |                                                   |                |                            |                                   |                       |                            |                                   |                              | หน้าที่: <u>1</u> -                                   | 1 🗸     |
|                     |                                                   |                |                            |                                   |                       |                            |                                   |                              | หน้าที่: <u>1</u> -                                   | 1 🕶     |
|                     |                                                   |                |                            |                                   |                       |                            |                                   |                              | หน้าที่ : <u>1</u> -                                  | 1 🗸     |
|                     |                                                   |                |                            |                                   |                       |                            |                                   |                              | หน้าที่ : <u>1</u> -                                  | 1 🗸     |
|                     |                                                   |                |                            |                                   |                       |                            |                                   |                              | หน้าที่: <u>1</u> -                                   | 1 🗸     |
|                     |                                                   |                |                            |                                   |                       |                            |                                   |                              | หน้าที่: <u>1</u> -                                   | 1 💌     |
|                     |                                                   |                |                            |                                   |                       |                            |                                   |                              | หน้าที่ : <u>1</u> -                                  | 1 💌     |
| Ê                   |                                                   |                |                            |                                   |                       |                            |                                   |                              | หน้าที่: 1-                                           | 1 💌     |

ระบบฐานข้อมูลพัฒนาวิชาการ ของงานบริการวิชาการ จักมีการปรับปรุงเพื่อการใช้งานให้คล่องมากยิ่งขึ้น ขอบคุณค่ะ

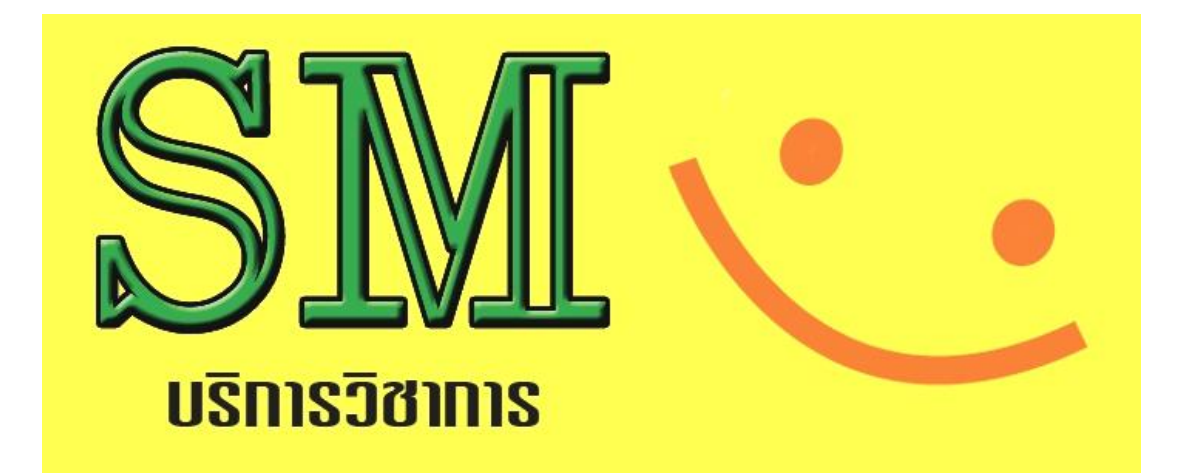